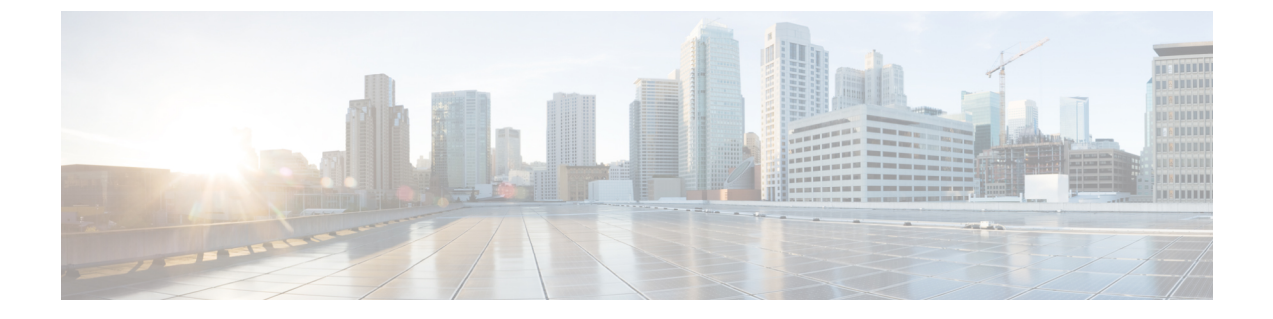

# 展開のトラブルシューティング

- トラブルシューティングタスク (1ページ)
- ・ログアウト (1ページ)
- ・設定ウィザードを使用したアプライアンスの再設定 (2ページ)
- •アプライアンスの電源の入れ直し(4ページ)

# トラブルシューティング タスク

アプライアンスの設定に関する問題をトラブルシューティングする場合は、通常、次のタスク を実行します。

- 1. 現在、Cisco DNA Center GUI を使用している場合は、ログアウト。
- アプライアンスのハードウェアを再設定するには、「Cisco Integrated Management Controller に対するブラウザアクセスの有効化」のステップ12および13の説明に従って、CIMC GUI にログインして使用します。
- 3. アプライアンスの設定を変更する必要がある場合は、「設定ウィザードを使用したアプラ イアンスの再設定」の説明に従って、Maglev 設定ウィザードを起動して使用します。
- **4.** アプライアンスの電源を再投入して、変更がアクティブになるようにします(アプライア ンスの電源の入れ直し(4ページ))。

アプライアンスのネットワークアダプタの詳細については、『*Cisco UCS C シ*リーズ サーバ *Integrated Management Controller GUI コンフィギュレーション ガイド* リリース *3.1*』の「アダ プタの管理」の項を参照してください。別の場所に記載されているように、Linux CLI を使用 してアプライアンスハードウェアを管理することは避けてください。アプライアンスの設定を 変更するには、CIMC GUI または Maglev 設定ウィザードのみを使用します。

## ログアウト

次の手順を実行し、Cisco DNA Center GUI からログアウトします。

セキュリティ上の理由から、作業セッションが完了したらログアウトすることをお勧めしま す。ユーザーがログアウトしない場合、非アクティブ状態になってから 30 分後に自動的にロ グアウトされます。

- **ステップ1** \* をクリックします。
- ステップ2 [Sign out] をクリックします。

これにより、セッションが終了してログアウトされます。

## 設定ウィザードを使用したアプライアンスの再設定

アプライアンスを再設定するには、設定ウィザードを使用してアプライアンス設定を更新する 必要があります。Linux CLI では実行できません。標準的な Linux サーバーの設定を更新する ために使用する通常の Linux 管理手順は動作しないため、試行しないでください。

アプライアンスの設定が終わると、設定ウィザードではすべてのアプライアンス設定を変更で きなくなります。変更は次の設定のみに制限されます。

- •アプライアンスのホスト IP アドレス
- DNS サーバの IP アドレス
- •デフォルトゲートウェイ IP アドレス
- •NTP サーバの IP アドレス
- クラスタ仮想 IP アドレス (Cluster Virtual IP address)
- ・クラスタホスト名 (FQDN)
- •スタティックルート
- プロキシサーバの IP アドレス
- Maglev ユーザのパスワード
- •管理ユーザのパスワード。

### 始める前に

ターゲットアプライアンスに現在設定されている Linux ユーザ名 (*maglev*) とパスワードが必要になります。

ステップ1 お使いのブラウザで、実行した cisco imc GUI 設定で設定した Cisco IMC の IP アドレスをポイントし、cisco imc ユーザとして Cisco IMC GUI にログインします(「Cisco Integrated Management Controller に対するブラウザアクセスの有効化」を参照)。

ログインが成功すると、次に示すように、アプライアンスに [Cisco Integrated Management Controller Chassis Summary] ウィンドウが、ウィンドウ上部のハイパーリンクメニューとともに表示されます。

| 🕂 🔽 0 admin@                      | )76.21 - C220-FCH2206   |
|-----------------------------------|-------------------------|
| Refresh   Host Power   Launch KVM | Ping Reboot Locator LED |
| Java based KVM                    |                         |
| HTML based KVM                    |                         |

ステップ2 ハイパーリンクメニューで [Launch KVM] を選択してから [Java based KVM] と [HTML based KVM] のいず れかを選択します。[Java-based KVM] を選択した場合、KVM コンソールを独自のウィンドウで表示する ために、ブラウザまたはファイルマネージャから Java スタートアップファイルを起動する必要がありま す。[HTML-basedKVM] を選択すると、KVM コンソールが別個のブラウザウィンドウまたはタブで自動 的に起動します。

選択した KVM のタイプに関係なく、KVM コンソールを使用して、設定の進行状況をモニタし、Maglev 構成ウィザードのプロンプトに応答します。

- ステップ3 プロンプトが表示されたら、Linux パスワードを入力します。
- ステップ4 次のコマンドを入力して設定ウィザードにアクセスします。

### sudo maglev-config update

Linux パスワードを入力するようプロンプトが表示されたら、再度入力します。

- ステップ5 設定ウィザードでは、「Maglev ウィザードを使用したアドオンノードの設定」に示される一連の画面の セッションが簡略化されています。表示された設定を適宜変更します。画面ごとに変更を終えたら[次へ (Next)]を選択して設定ウィザードを続行します。
- **ステップ6** 設定プロセスの最後に、設定ウィザードが変更の適用を実行できる状態になったことを示すメッセージが 表示されます。次のオプションを使用できます。

•[**戻る**(back)]:変更を確認して検証します。

•[キャンセル (cancel)]:変更を破棄して設定ウィザードを終了します。

・[続行(proceed)]:変更を保存して、それらの適用を開始します。

[続行(proceed>>)]を選択してインストールを完了します。設定ウィザードで変更が適用されます。 設定プロセスの最後に、「CONFIGURATION SUCCEEDED」というメッセージが表示されます。

#### 次のタスク

アプライアンスの電源を切ってから再度電源を入れて、変更が適用され、アクティブになって いることを確認します。「アプライアンスの電源の入れ直し (4 ページ)」を参照してくだ さい。

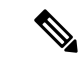

(注) DNS サーバー IP アドレスを更新した場合、アプライアンスの電源を切ってから再度電源を入 れて、冷却ブートを実行することを推奨します。これで DNS の変更が確実に反映されます。

### アプライアンスの電源の入れ直し

Cisco DNA Center アプライアンスで次のいずれかの手順を実行して、アプライアンスを停止す るか、ウォームリスタートを実行します。ハードウェアを修復する前にアプライアンスを停止 することも、ソフトウェアの問題を修正した後にウォームリスタートを開始することもできま す。

### Cisco IMC GUI を使用

Cisco IMC GUI からアクセス可能な KVM コンソールを使用して、アプライアンスを停止する か、ウォームリスタートを実行する場合は、この手順で説明するタスクを実行します。

#### 始める前に

Cisco IMC GUI を使用して行ったハードウェアの変更は、アプライアンスのリブート後に適用 されることに注意してください。

Â

- 注意 Cisco IMC GUI からアプライアンスの電源を再投入すると、データの破損または喪失が発生す る可能性があります。アプライアンスが SSH、Cisco IMC コンソール、または物理コンソール に完全に応答しない場合にのみ実行してください。
- ステップ1 お使いのブラウザで、実行した cisco imc GUI 設定で設定した Cisco IMC の IP アドレスをポイントし、cisco imc ユーザとして Cisco IMC GUI にログインします (Cisco Integrated Management Controller に対するブラウ ザアクセスの有効化を参照)。

ログインが成功すると、次に示すように、アプライアンスに [Cisco Integrated Management Controller Chassis Summary] ウィンドウが、ウィンドウ上部のハイパーリンクメニューとともに表示されます。

|       | ÷               | ✓ 1        | admin@10. | .122 - C220-WZF | P VH       |
|-------|-----------------|------------|-----------|-----------------|------------|
| Refre | sh   Host Power | Launch KVM | Ping CIMC | Reboot Locate   | or LED   🧉 |
| Но    | st: Powered On  |            |           |                 |            |
| Po    | wer Off         |            |           |                 |            |
| Po    | wer On          |            |           |                 |            |
| Po    | wer Cycle       |            |           |                 |            |
| Ha    | rd Reset        |            |           |                 |            |
| Sh    | ut Down         |            |           |                 |            |

ステップ2 KVM が表示されたら、[Host Power] > [Power Cycle] の順に選択してアプライアンスをリブートします。 アプライアンスをリブートするかどうかの確認を求められたら、[OK] をクリックします。

### SSH を使用

SSHを使用してアプライアンスを停止するか、ウォームリスタートを実行する場合は、次のタ スクを実行します。

### 始める前に

次のものが必要です。

- Secure Shell (SSH) クライアント ソフトウェア。
- ・再設定が必要なアプライアンス上の10Gbpsエンタープライズポートに設定された IP アドレス。ポート2222 でこのアドレスのアプライアンスにログインします。

エンタープライズポートを特定するには、前面パネルと背面パネルの背面パネルを参照し てください。

・現在ターゲットアプライアンスに設定されているLinuxユーザ名(maglev)とパスワード。

**ステップ1** セキュアシェル (SSH) クライアントを使用して、ポート 2222 上で再設定する必要のあるアプライアンスのエンタープライズポートの IP アドレスにログインします。

#### ssh maglev@Enterprise-port's-IP-address -p 2222

- ステップ2 プロンプトが表示されたら、Linux パスワードを入力します。
- ステップ3 実行するタスクに適したコマンドを入力します。
  - •アプライアンスを停止するには、次のように入力します。 sudo shutdown -h now
  - ・ウォームリスタートを開始するには、次のように入力します。 sudo shutdown -r now

Linux パスワードを入力するようプロンプトが表示されたら、再度入力します。

- ステップ4 ホストがシャットダウンされたときに表示されるコマンド出力を確認します。
- ステップ5 アプライアンスを停止した場合には、前面パネルの電源ボタンを使用して、アプライアンスを再びオンに することにより、Maglev ルートプロセスの電源を入れます。